## **Contract Closeout Review**

**Reference Guide** 

Reports

EDA Homepage

Analytics

Contract Closeout Rep

Contract Closeout Review Report

## **Table of Contents**

| EDA Roles                | . 1 |
|--------------------------|-----|
| Search Criteria          | . 1 |
| Sample Search Results    | 2   |
| Details                  | . 3 |
| Exporting Search Results | . 4 |

| The Contract Closeout | Review Report provides information on contracts that might be eligible for closeout.                                                                                                    |
|-----------------------|----------------------------------------------------------------------------------------------------|
| EDA Roles             | <ul> <li>Roles with the ability to access the Contract Closeout Review report in EDA:</li> <li>Advanced Reporting</li> <li>Executive Reporting</li> <li>Acquisition Sensitive Reporting</li> </ul>                                                                                                    |
| Search Criteria       | <ul> <li>The user will navigate to the Contract Closeout Review report page and enter the criteria in the search fields.</li> <li>Start Effective Date</li> <li>End Effective Date</li> <li>Contract Issue Office DoDAAC <ul> <li>Organization Code</li> <li>Contract Issue Office Location Code(s)</li> <li>Organizational Group</li> <li>Contract Issue Office Organizational Group</li> </ul> </li> <li>Contract Issue Office Location Code(s) <ul> <li>Organization Code</li> <li>Contract Issue Office Location Code(s)</li> <li>Organizational Group</li> <li>Contract Issue Office Location Code(s)</li> <li>Organization Code</li> <li>Contract Issue Office Location Code(s)</li> <li>Organizational Group</li> <li>Contract Issue Office Location Code(s)</li> <li>Organizational Group</li> <li>Contract Issue Office Corganizational Group</li> </ul> </li> <li>Pay Office DoDAAC <ul> <li>Organization Code</li> </ul> </li> </ul> |

|                          | <ul> <li>Pay Office Location Code(s)</li> <li>Organizational Group</li> <li>Pay Office Organizational Group</li> </ul>                                                                                                    |
|--------------------------|----------------------------------------------------------------------------------------------------|
|                          | Contract Closeout Review Report Search Criteria   Start Effective Date   End Effective Date   Image: Contract Issue Office DoDAAC   Contract Issue Office DoDAAC Search By   Organization Code   Image: Organizational Group   Image: Contract Issue Office Organizational Group   Image: Contract Issue Office Organizational Group     Image: Contract Issue Office Organizational Group     Image: Contract Issue Office Organizational Group |
|                          | Contract Admin Office DoDAAC       -         Contract Admin Office Search by       -         Organization Code       -         Organizational Group       -         Contract Admin Office Location Code(s) ①       -         Contains       -                                                                                                    |
|                          | Pay Office DoDAAC   Pay Office DoDAAC Search By   Organization Code   Organizational Group   Pay Office Organizational Group ①   Q   Find Group                                                                                                    |
|                          | Q Search       □ BookMark            ⊗ Cancel          Note:       When searching by Organizational Group, there will be an option to include Subgroups.                                                                                                    |
| Sample Search<br>Results | Once the search criteria are entered and the <b>Search</b> button has been selected, the system will return a list of contracts with the requested criteria. Information columns include the following data:                                                                                                    |

| • | Contract | Ν | lum | ber |
|---|----------|---|-----|-----|
|---|----------|---|-----|-----|

- Pay Office DoDAAC
- Parent No Open Orders
- Order Number
- Zero Balance
- Quick Closeout Eligible
- Issue Office DoDAAC
- Physically Complete
- Contract Details
- Admin Office DoDAAC
- Past Due Delivery

| Contract Closeout                     | t Review Report Se                 | arch Results                             |                                           |                                        |                         |
|---------------------------------------|------------------------------------|------------------------------------------|-------------------------------------------|----------------------------------------|-------------------------|
|                                       |                                    |                                          | 🛃 Export 🗸 🛱 S                            | Save Search 🤌 Refine Sea               | arch Q New Search       |
| Contract Number $\uparrow \downarrow$ | Order Number $\uparrow \downarrow$ | Issue Office DoDAAC $\uparrow\downarrow$ | Admin Office DoDAAC $~\uparrow\downarrow$ | Pay Office DoDAAC $\uparrow\downarrow$ | Zero Balance Phy        |
| N68171220112                          | N6817121F1223                      | HQ0034                                   | HQ0034                                    | HQ0768                                 |                         |
| HQ076820D0013                         | HQ0768120F0813                     | N68171                                   | N68171                                    | HQ0768                                 |                         |
| N0002421F1116                         | N0002421D116                       | N00024                                   | N62789                                    | N62797                                 |                         |
| N681712 D1208                         | N6817121F1207                      | *****                                    | ;                                         | HQ0 68                                 |                         |
| N6817121D1208\$00000022               | N6817121F1208000000000<br>00000001 | *****                                    | ;                                         | HQ0%68                                 |                         |
| N0003920D0021                         | N0003921FLZ68                      | HQ0034                                   | FU4417                                    | N68732                                 |                         |
| N0001921C0720                         |                                    | N00019                                   | S0512A                                    | F03000                                 |                         |
| N0002422C0318                         |                                    | S0512A                                   | N00024                                    | HQ0339                                 | -                       |
| Records: 1 to 10                      | «« «                               | 1 2 3 4                                  | 5 > >> 10 v                               |                                        | 10,000 Records Returned |

To view contract details for a record, select the **Details** button in the Contract Details column.

|                     | 🕁 Export 🗸 🕻            | 🕆 Save Search                                                                           | A Refine Search                                                                                             | Q New Search                          |                                                                                                    |
|---------------------|-------------------------|-----------------------------------------------------------------------------------------|----------------------------------------------------------------------------------------------------|---------------------------------------|----------------------------------------------------------------------------------------------------|
| intract Closeout Re | view Reason             |                                                                                         |                                                                                                    | atract Details                        |                                                                                                    |
| ast Due Delivery    | Parent - No Open Orders | Quick Close                                                                             | eout Eligible                                                                                               | litaet Details                        |                                                                                                    |
|                     |                         | ?                                                                                       |                                                                                                    | Details                               | Î                                                                                                    |
|                     |                         |                                                                                         |                                                                                                    | Details                               |                                                                                                    |
|                     |                         | ?                                                                                       |                                                                                                    | Details                               |                                                                                                    |
|                     | intract Closeout Re     | LExport V<br>Intract Closeout Review Reason<br>ast Due Delivery Parent - No Open Orders | Lexport ∨ Save Search  Intract Closeout Review Reason  ast Due Delivery Parent - No Open Orders Quick Close | LExport V Save Search & Refine Search | Lexport V Save Search & Refine Search Q New Search<br>Intract Closeout Review Reason<br>ast Due Delivery Parent - No Open Orders Quick Closeout Eligible<br>Contract Details<br>Details<br>Details<br>Details |

The Contract Details modal will be displayed. To View the Contract Execution History Report details, select the **View Contract Execution History Report** button.

| Contract Details                       |                                          | ×       |
|----------------------------------------|------------------------------------------|---------|
| Contract Data Summary                  |                                          | -       |
| Contract Number<br>N0010412GA754       | Order Number<br>Z938                     |         |
| Contract Issue Office DoDAAC<br>S0512A | Contract Admin Office DoDAAC<br>S0512A   |         |
| Contract Pay Office DoDAAC<br>HQ0338   | PCO Name                                 |         |
| ACO Name                               | Latest Modification Number<br>BA         |         |
| Contract Effective Date<br>2022/02/02  | Contract Pop End Date/Last Delivery Date |         |
| View Contract Execution History Report | -                                        |         |
|                                        | -                                        | < Close |

The Contract Execution History Report Results page will be displayed, with available Contract Execution History details.

|                  | Contract Execution History Report Results                                                                                                    |    |
|------------------|----------------------------------------------------------------------------------------------------|----|
|                  | Contract# N6817121D1208\$0000022 Order# N6817121F120800000000000000000000000000000000                                                                                                    |    |
|                  | No results found No results found                                                                                                    |    |
|                  | EDA Contract Details                                                                                                    |    |
|                  | CLINS Refine Search Q New Search                                                                                                    |    |
|                  | $\begin{array}{c c c c c c c c c c c c c c c c c c c $                                                                                                    |    |
|                  | No records found                                                                                                    |    |
|                  |                                                                                                    |    |
| Exporting Search | Reports can be exported via CSV or Excel. To view export options, select the <b>Export</b> button on the search results page to expand the dropdown menu. The download will be completed via the Task Download page. | ne |
| Results          | aropaowir mona. The download will be completed via the rask bownload page.                                                                                                    |    |

| Contract Closeout Review Report Search Results |                                   |                                           |                  |                       |                       |  |  |  |  |
|------------------------------------------------|-----------------------------------|-------------------------------------------|------------------|-----------------------|-----------------------|--|--|--|--|
|                                                |                                   | -                                         | Export V         | 🖺 Save Search 🔑 Refin | e Search Q New Search |  |  |  |  |
| Contract Number ↑↓                             | Order Number $\uparrow\downarrow$ | Issue Office DoDAAC $\uparrow \downarrow$ | Admin C ⊥ As CSV | Office DoDAAC ↑↓      | Zero Balance Physica  |  |  |  |  |
| N68171220112                                   | N6817121F1223                     | HQ0034                                    | HQ0034           | HQ0768                |                       |  |  |  |  |
| HQ076820D0013                                  | HQ0768120F0813                    | N68171                                    | N68171           | HQ0768                |                       |  |  |  |  |

To view available downloads, select the **Task Download** link under the Tasks menu in the navigation pane.

| PIEE Electronic Data Access           |                      |                                       |                |          |                 |               |             |         |
|---------------------------------------|----------------------|---------------------------------------|----------------|----------|-----------------|---------------|-------------|---------|
| ☆ Favorites ∨ C EDA ∨                 | 🗅 CID 🗸 🕒 Catalogs 🗸 | 🔿 Tasks 🔨                             | Analytics 🗸    |          |                 |               |             |         |
| Contract Closeout                     | Review Report Searc  | Legacy Tasks<br>Task Downloa          | id E           | xport 🗸  | B Save Search   | 🎗 Refine Sear | ch 🔍 New S  | Search  |
| Contract Number $\uparrow \downarrow$ | Order Number ↑↓ Issu | e Office DoDAAC $\uparrow \downarrow$ | Admin Office D | odaac ↑↓ | Pay Office DoDA | AC ↑↓<br>Z    | ero Balance | Physica |

The Job List page is displayed. Utilize the icons in the Actions column to download or manage the Jobs. Select the **Jobs** button to download a Report.

| PIEF Electronic Data Access |       |          |         |                                     |                  |                                         |             |             |                     |                |
|-----------------------------|-------|----------|---------|-------------------------------------|------------------|-----------------------------------------|-------------|-------------|---------------------|----------------|
| 佡                           | Favo  | orites 🗸 | 🗅 EDA 🗸 | CID 🗸                               | 🗅 Catalogs 🗸     | 🗅 Tasks 🗸                               | Analytics 🗸 |             |                     |                |
| 1                           | Job L | ist      |         |                                     |                  |                                         |             |             |                     |                |
|                             |       |          |         |                                     |                  |                                         |             |             | 0                   | Help 💍 Refresh |
|                             | _     | Job ID   | t↓      | Report Type     ↑↓                  | Start Date (UTC) | Finish Date (UTC) $\uparrow \downarrow$ | Format ↑↓   | Status   ↑↓ | Total Records    ↑↓ | Actions        |
|                             | >     | 36642    |         | Contract_Closeout<br>_Review_Report | 5/4/22, 7:44 PM  | 5/4/22, 7:45 PM                         | EXCEL       | FINISHED    | 958                 | la             |
|                             | >     | 36163    |         | CDR_By_Reason_<br>Code_Report       | 4/29/22, 8:30 PM | 4/29/22, 8:30 PM                        | EXCEL       | FINISHED    | 23                  | G U            |
|                             | >     | 36085    |         | CDR_Detail_Report                   | 4/28/22, 8:43 PM | 4/28/22, 8:43 PM                        | EXCEL       | FINISHED    | 5                   | Go d           |

The Download Files modal will display with Job details. Select the **Direct Download** link.

| Dowr     | nload Files                         |                                                    |                                                                                                    |                                                  |                                                          |                                                                                                    | ×                                                                                 |
|----------|-------------------------------------|----------------------------------------------------|----------------------------------------------------------------------------------------------------|--------------------------------------------------|----------------------------------------------------------|----------------------------------------------------------------------------------------------------|-----------------------------------------------------------------------------------|
| Job II   | D ţ↑                                | Create Date (UTC)<br>↑≞                            | Package Name<br>Î↓                                                                                                   | Size                                             | Part                                                     | Direct Download<br>(faster download)                                                                   | Download via EDA<br>App (slower<br>download)                                      |
| 36642    | 2                                   | 5/4/22, 7:45 PM                                    | Contract_Closeout<br>_Review_Report_3<br>6642_1_20220504<br>_194500_91c62fcb<br>-4c73-400d-a058-<br>3c46048794a5.zip | 0.032963 MB                                      | 1/1                                                      | Direct Download                                                                                        | G                                                                                 |
|          |                                     |                                                    | ~~                                                                                                    | < 1 →                                            | >>                                                       |                                                                                                    |                                                                                   |
| Part: If | f you don't see a<br>Download: Usin | ll the parts available th<br>g 'Direct Download' w | nen it means that the d<br>ill allow you to downloa                                                                  | ata are still being ex<br>ad artifacts in parall | tracted. This usu<br>el and download<br>Use 'Download vi | ally happens for a huge amoun<br>speed will be significantly faste<br>a EDA App' option if you run int | t of data extraction.<br>r for large artifacts.<br>o any firewall issue.<br>Close |

The exported report will include the following data fields:

- Contract Number
- Order Number
- Pay Office DoDAAC
   Zero Balance
- Parent No Open Orders
- Quick Closeout Eligible
- Issue Office DoDAAC
- Physically Complete
- Admin Office DoDAAC
- Past Due Delivery •

| А                                                        | uutoSave 💽 🗄 🖓                                                   |               | Contract_Closeout_Review_Report |                     |                   |              | - 🔎 Search          |                   |                         |          |
|----------------------------------------------------------|------------------------------------------------------------------|---------------|---------------------------------|---------------------|-------------------|--------------|---------------------|-------------------|-------------------------|----------|
| Fil                                                      | File Home Insert Draw Page Layout Formulas Data Review View Help |               |                                 |                     |                   |              |                     |                   | 🖻 Share                 | Comments |
| A1 $\overline{}$ i $\times$ $\sqrt{f_x}$ contract number |                                                                  |               |                                 |                     |                   |              |                     |                   |                         | ~        |
|                                                          | А                                                                | В             | С                               | D                   | E                 | F            | G                   | Н                 | I                       | <b></b>  |
| 1                                                        | CONTRACT NUMBER                                                  | ORDER NUMBER  | ISSUE OFFICE DODAAC             | ADMIN OFFICE DODAAC | PAY OFFICE DODAAC | ZERO BALANCE | PHYSICALLY COMPLETE | PAST DUE DELIVERY | PARENT - NO OPEN ORDERS |          |
| 2                                                        | N0002422C0318                                                    |               | S0512A                          | N00024              | HQ0339            | N            | N                   | N                 | Y                       | Yellow   |
| 3                                                        | N0010412GA754                                                    | Z938          | S0512A                          | S0512A              | HQ0338            | N            | N                   | N                 |                         | Yellow   |
| 4                                                        | N0001903G0003                                                    | 0020          | S0512A                          | S0513A              | HQ0339            | N            | N                   | N                 |                         | Yellow   |
| 5                                                        | N0016402D6599                                                    | 0003          | S0512A                          | FA3030              | HQ0338            | N            | N                   | N                 |                         | Yellow   |
| 6                                                        | HR001114C0021                                                    |               | S0512A                          | S0513A              | HQ0339            | N            | N                   | N                 | Y                       | Yellow   |
| 7                                                        | HR001114C0052                                                    |               | DAED00                          | FA7022              | HQ0339            | N            | N                   | N                 | Y                       | Yellow   |
| 8                                                        | S0512A15D5050                                                    | S0512A15F5049 | S0512A                          | FA3030              | HQ0337            | N            | Y                   | N                 |                         | Yellow   |
| 9                                                        | NISH0121F0001                                                    |               | S0512A                          | FA7022              | HQ0339            | N            | N                   | N                 | N                       | Yellow   |
| 10                                                       | N6817119D6001                                                    | S0512A21F6001 | S0512A                          | FU4417              | HQ0339            | N            | N                   | N                 |                         | Yellow   |
| 11                                                       | AAAAA99AAAAE                                                     |               | S0512A                          | S0512A              | S0512A            | N            | N                   | N                 | N                       | Yellow   |
| 12                                                       | AAAAA99AAAAF                                                     | 1111          | S0512A                          | S0512A              | S0512A            | N            | N                   | N                 |                         | Yellow   |
| 31                                                       | DUC20001A0001                                                    | D0C20001F0000 | SUSIZA                          | FU4417              | HQ0339            | N            | N                   | N                 |                         | Yellow 🔻 |
|                                                          | PIEEReport                                                       | (+)           |                                 |                     |                   |              |                     |                   |                         | Þ        |